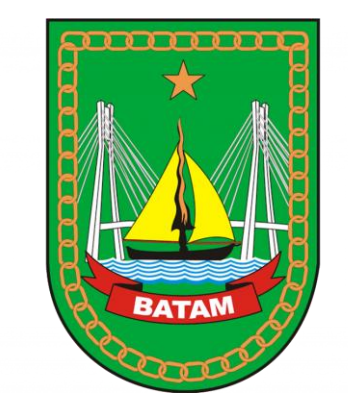

# PANDUAN PENGGUNAAN APLIKASI SATU DATA

USER : PUBLIK

DINAS KOMUNIKASI DAN INFORMATIKA KOTA BATAM - 2024

Aplikasi ini berbasis Web dan dapat diakses menggunakan Komputer/Laptop, Gadget (Hp, Tablet) via Browser

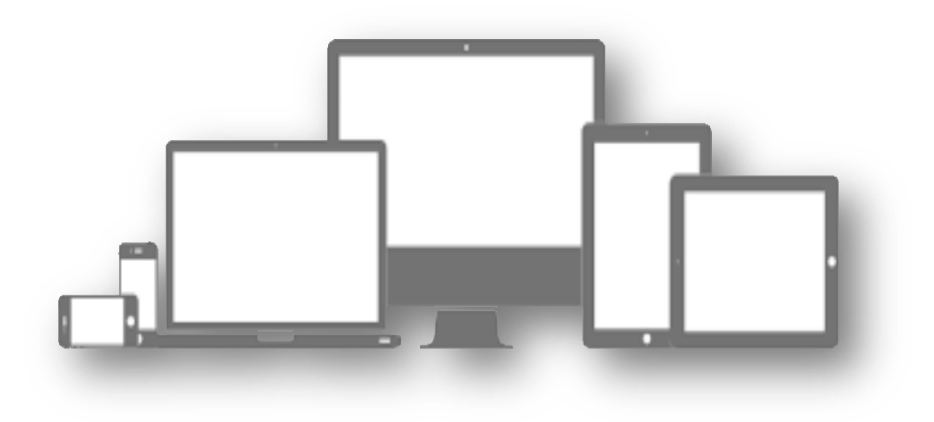

https://satudata.batam.go.id/

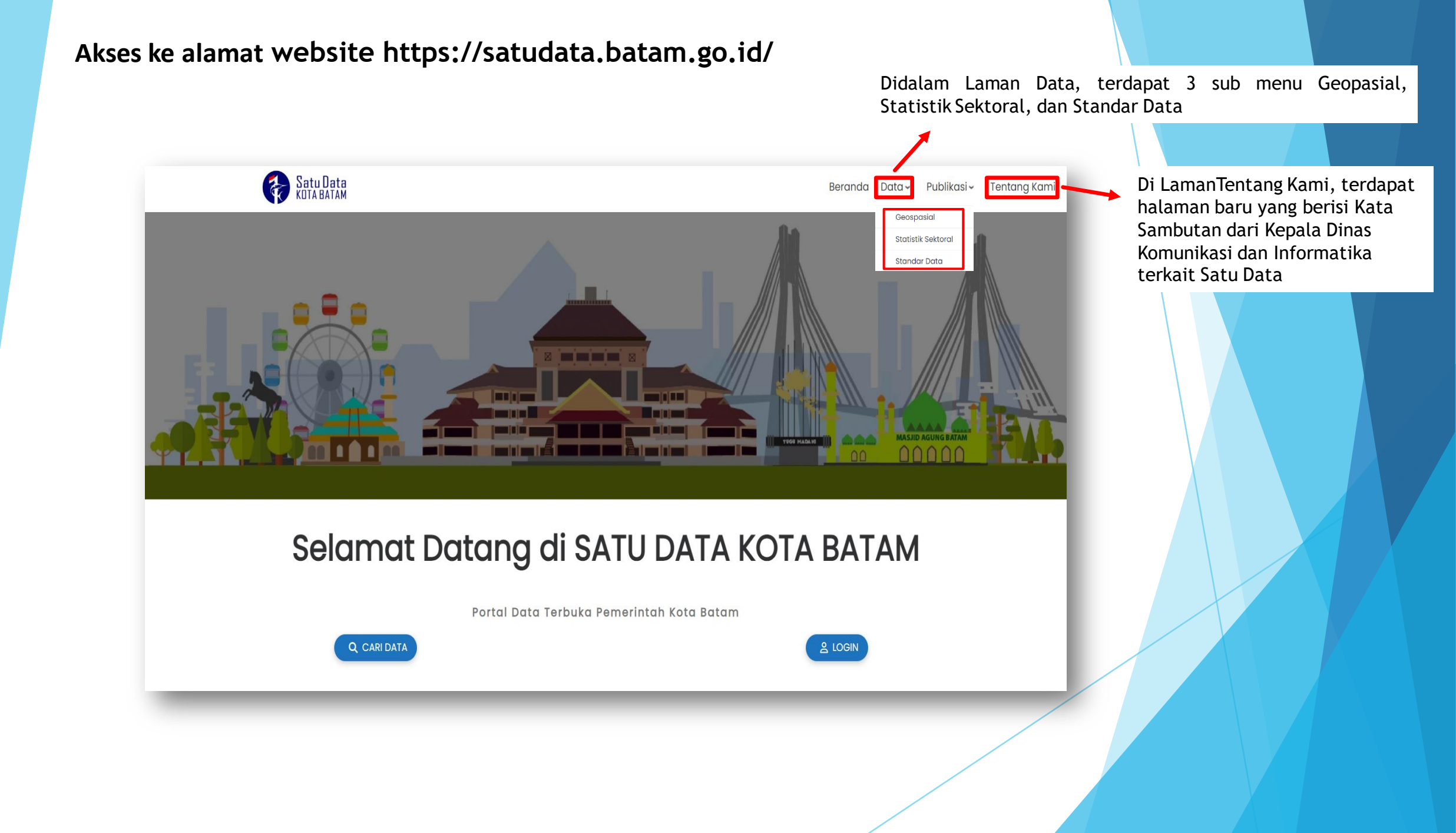

Didalam Laman Publik, terdapat 2 sub menu Dokumen dan Infografis. Didalam sub menu Infografis tercantum data Tahunan dari 2019 s/d 2023

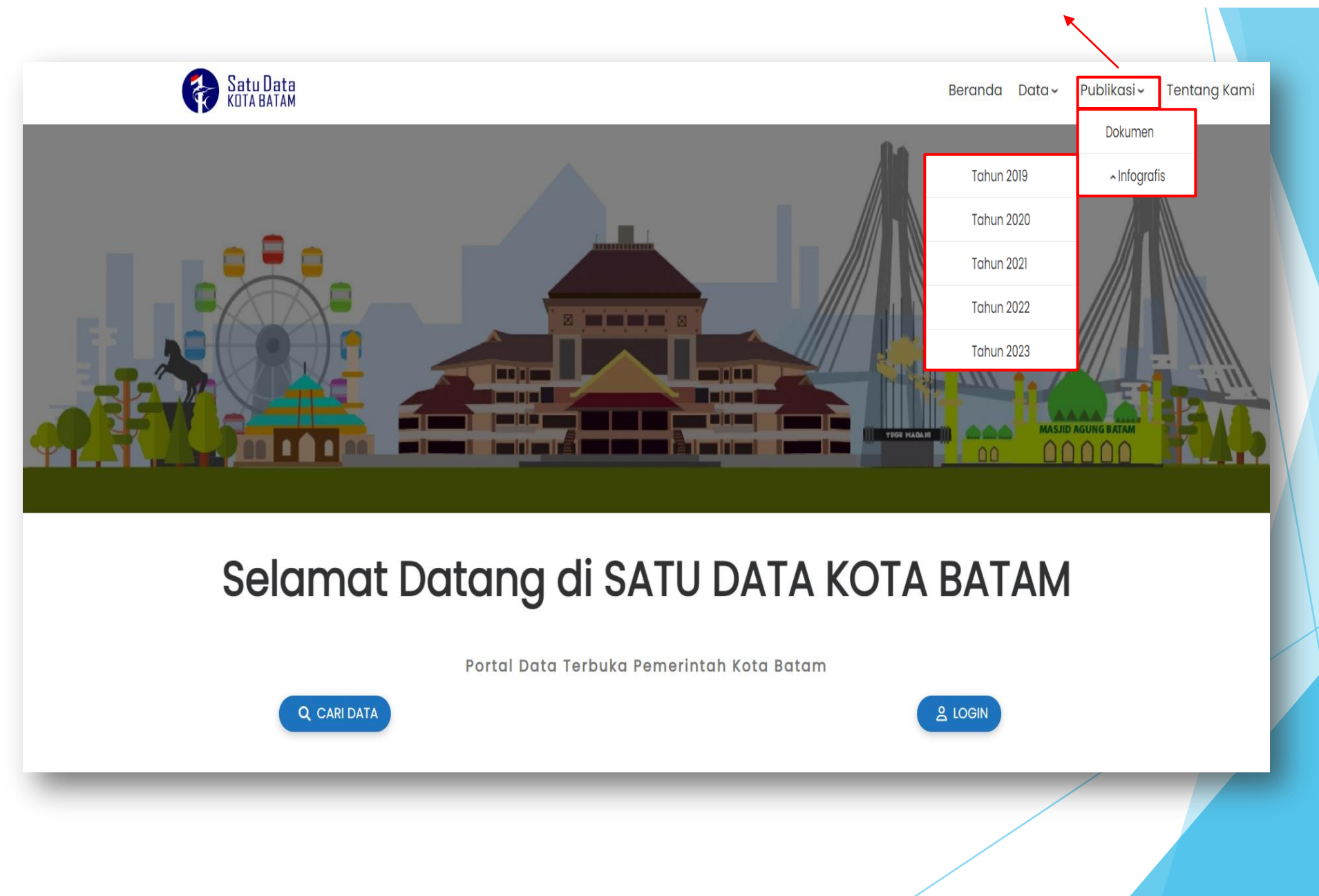

## Ini tampilan ketika klik Laman **Data** di Sub menu **Geospasial**

| Satu Data<br>Kuta Batam                                                            | Beranda Data ~ Pub | likasi 🗸 🛛 Tentang Kami | Masuk                 |                                                                                                    |
|------------------------------------------------------------------------------------|--------------------|-------------------------|-----------------------|----------------------------------------------------------------------------------------------------|
| A Home / Geospasial                                                                |                    |                         |                       |                                                                                                    |
| Satu Data k                                                                        | íota Batam         |                         |                       | Ketika klik tombol Pilih Priode, maka akan keluar<br>data-data pilihan seperti Jumlah Penduduk,<br>Jumlah Sekolah Dasar Negeri dan Swasta Per<br>Kecamatan di Kota Batam, Jumlah Guru Sekolah |
| Data<br>Pilih Periode                                                              |                    |                         | Ţ                     | Batam, dan lain-lain                                                                                                    |
|                                                                                    |                    |                         |                       |                                                                                                    |
| -                                                                                  |                    |                         | A                     |                                                                                                    |
| Peta Area                                                                          |                    |                         |                       |                                                                                                    |
| Jumlah Penduduk<br>Jumlah Anak Menurut Kepemilikan KIA Per Kecamatan di Kota Batam |                    |                         |                       |                                                                                                    |
| Jumlah Sekolah Dasar Negeri dan Swasta Per Kecamatan di Kota Batam                 |                    |                         |                       |                                                                                                    |
| Jumlah Guru Sekolah Dasar Negeri dan Swasta Per Kecamatan di Kota Batam            |                    |                         |                       |                                                                                                    |
| lumlah Taman Kanak-Kanak Negeri dan Swasta Per Kecamatan di Kota Batam Grya KPN    | 1 - 1              |                         | -                     |                                                                                                    |
| Batam<br>rovam<br>Wadus<br>Durangkang                                              | Tanjung Uban       | J.                      | Bandar Seri<br>Bentan |                                                                                                    |

#### Ini tampilan ketika klik Laman Data di Sub menu Statistik Sektoral

| 🦻 < Sətu Dətə<br>Кота ватам                    |        |                                                                                                    | Beranda Data V                                       | Publikasi \vee 👘 Tentang Kami | Masuk             |
|------------------------------------------------|--------|----------------------------------------------------------------------------------------------------|------------------------------------------------------|-------------------------------|-------------------|
| 🖀 Home / Data                                  |        |                                                                                                    |                                                      |                               |                   |
| Kategori urusan / Bidang<br>Periode<br>Wilayah | *<br>* | Semua Data<br>Semua data yang terdaftar p<br>Filter doto<br>Q Masukkan kata kur<br>Kategori Urusan / Bidang<br>Pilih Kategori Urusan / Bi<br>Produsen data<br>Pilih Produsen data | oada Satu Data Kota Batam.<br>nci pencarian<br>idang |                               |                   |
|                                                |        | Wilayah                                                                                                    |                                                      |                               |                   |
|                                                |        | Pilih Wilayah                                                                                                    | Samostar                                             | Dulan                         |                   |
|                                                |        | Pilih Tahun                                                                                                    | Pilih Semester                                       | Pilih Bulan                   |                   |
|                                                |        |                                                                                                    |                                                      | 🕭 Bersihkar                   | n <b>T</b> Filter |

Disini ada tampilan Filter Data, didalam tabel tersebut ada kolom pencarian, lalu kolom kategori Urusan/Bidang yang berisi pilihan yaitu Administrasi Kependudukan dan Pencatatan Sipil, Asuransi Sosial, Ekonomi, dan lainnya, kemudian Produsen Data yaitu OPD/Instansi yang memberikan sumber data, lalu Wilayah perkecamatan, ada Tahun, Semester, dan Bulan, Lalu klik filter ketika sudah memilih kolom dan mengisinya. Ini adalah Tampilan data yang telah kita filter.

|             |                            | Beranda                                                                                           | Data ~        | Publikasi ~        | Tentang             | g Kami                        | Masuk   |
|-------------|----------------------------|---------------------------------------------------------------------------------------------------|---------------|--------------------|---------------------|-------------------------------|---------|
| Menar       | npilkan 10                 | ) data                                                                                            |               |                    |                     |                               |         |
| <b>#</b> 14 | Kode<br>Ref. <sup>↑↓</sup> | Data î↓                                                                                           | Urusan 🌐      | Wilayah ᡝ          | Tahun <sup>↑↓</sup> | Semester $\uparrow\downarrow$ | Bulan 🗎 |
| 1           | -                          | Jumlah Penduduk Perempuan<br>Menurut Pekerjaan Pialang pada<br>Bulan Juni di Kecamatan Sekupang   | Admindukcapil | Kec.<br>Sekupang   | 2024                | 1                             | Juni    |
| 2           | -                          | Jumlah Penduduk Perempuan<br>Menurut Pekerjaan Pialang pada<br>Bulan Juni di Kecamatan Sei Beduk  | Admindukcapil | Kec. Sei<br>Beduk  | 2024                | 1                             | Juni    |
| 3           | -                          | Jumlah Penduduk Perempuan<br>Menurut Pekerjaan Pialang pada<br>Bulan Juni di Kecamatan Sagulung   | Admindukcapil | Kec.<br>Sagulung   | 2024                | 1                             | Juni    |
| 4           | -                          | Jumlah Penduduk Perempuan<br>Menurut Pekerjaan Pialang pada<br>Bulan Juni di Kecamatan Nongsa     | Admindukcapil | Kec.<br>Nongsa     | 2024                | 1                             | Juni    |
| 5           | -                          | Jumlah Penduduk Perempuan<br>Menurut Pekerjaan Pialang pada<br>Bulan Juni di Kecamatan Lubuk Baja | Admindukcapil | Kec. Lubuk<br>Baja | 2024                | 1                             | Juni    |
| 6           | -                          | Jumlah Penduduk Perempuan<br>Menurut Pekerjaan Pialang pada<br>Bulan luni di Kecamatan Galang     | Admindukcapil | Kec. Galang        | 2024                | 1                             | Juni    |

## Ini tampilan ketika klik Laman Data di Sub menu Standar Data

| 😺 🎲 S                           | atu Data<br>Ta Batam                       |                       |                                         | Beranda Data                                                                                                    | <ul> <li>Publikas</li> </ul>                                                             | i ~ Tentan                  | g Kami                  | Masuk       | 1         |        | Tombol Ex<br>kolom 1 di                                                                                | xport untuk mendownload ketika<br>i centang atau dipilih                                                                                                    |
|---------------------------------|--------------------------------------------|-----------------------|-----------------------------------------|----------------------------------------------------------------------------------------------------|------------------------------------------------------------------------------------------|-----------------------------|-------------------------|-------------|-----------|--------|----------------------------------------------------------------------------------------------------|----------------------------------------------------------------------------------------------------|
| A Home                          | Standar Data                               | a Statistik           | Nasion                                  | al                                                                                                    |                                                                                          |                             | 2                       | 🗴 Export    |           | *      |                                                                                                    |                                                                                                    |
| Daftar Sta                      | ndar Data Statistik Nasi                   | onal lintas insta     | ansi yang men                           | jadi rujukan dalam penyelanggaran kegiatan st.                                                                                                    | atistik.                                                                                 |                             |                         |             | Π.        | F<br>D | Filter untuk<br>Data Statis                                                                            | k memudahkan user mencari Sta<br>tik Nasional                                                                                                    |
|                                 |                                            |                       |                                         | No Indikator                                                                                                    | A Nam                                                                                    | a Konsep                    |                         | •           |           |        |                                                                                                    |                                                                                                    |
| Q KO                            | ae SDSN                                    |                       |                                         | No. manator                                                                                                    |                                                                                          |                             |                         |             |           |        |                                                                                                    |                                                                                                    |
| Menamp                          | Ikan 10 data<br>Kode SDSN                  | No.<br>Indikator      | Konsep                                  | Definisi                                                                                                    | Klasifikasi                                                                              | Ukuran                      | Satuan                  | Detail      | L         |        | (i) Detail SDSN                                                                                        |                                                                                                    |
| Menamp                          | Ikan 10 data<br>Kode SDSN<br>SD00975.00.00 | No.<br>Indikator      | <b>Konsep</b><br>Konflik                | <b>Definisi</b><br>Perseteruan dan/atau benturan fisik                                                                                                    | <b>Klasifikasi</b><br>Klasifikasi                                                        | <b>Ukuran</b><br>Persentase | <b>Satuan</b><br>Persen | Detail      | l         |        | i) Detail SDSN                                                                                         | \$D00975.00.00                                                                                                    |
| Menamp<br>1 1 1 1               | Ikan 10 data<br>Kode SDSN<br>SD00975.00.00 | No.<br>Indikator<br>- | Konsep<br>Konflik<br>Sosial/<br>Konflik | Definisi<br>Perseteruan dan/atau benturan fisik<br>dengan kekerasan antara dua kelompok<br>masyarakat atau lebih yang berlangsung                                                                                                    | Klasifikasi<br>Klasifikasi<br>berdasarkan<br>analisis atau                               | <b>Ukuran</b><br>Persentase | <b>Satuan</b><br>Persen | Detail      |           |        | (i) Detail SDSN<br>Kode SDSN<br>No. Indikator                                                          | SD00975.00.00<br>-                                                                                                    |
| Menamp                          | Ikan 10 data<br>Kode SDSN<br>SD00975.00.00 | No.<br>Indikator<br>- | Konsep<br>Konflik<br>Sosial/<br>Konflik | Definisi<br>Perseteruan dan/atau benturan fisik<br>dengan kekerasan antara dua kelompok<br>masyarakat atau lebih yang berlangsung<br>dalam waktu tertentu dan berdampak luas                                                                                                    | Klasifikasi<br>Klasifikasi<br>berdasarkan<br>analisis atau<br>sesuai                     | <b>Ukuran</b><br>Persentase | <b>Satuan</b><br>Persen | Detail<br>@ |           |        | i) Detail SDSN<br>Kode SDSN<br>No. Indikator<br>Konsep                                                 | SD00975.00.00<br>-<br>Konflik Sosial/ Konflik                                                                                                    |
| Menamp 0 No 1 1 1               | Ikan 10 data<br>Kode SDSN<br>SD00975.00.00 | No.<br>Indikator<br>- | Konsep<br>Konflik<br>Sosial/<br>Konflik | Definisi<br>Perseteruan dan/atau benturan fisik<br>dengan kekerasan antara dua kelompok<br>masyarakat atau lebih yang berlangsung<br>dalam waktu tertentu dan berdampak luas<br>yang mengakibatkan ketidakamanan dan<br>disintegrasi sosial sehingga mengganggu<br>stabilitas nasional dan menghambat<br>pembangunan nasional. | <b>Klasifikasi</b><br>Klasifikasi<br>berdasarkan<br>analisis atau<br>sesuai<br>kebutuhan | <b>Ukuran</b><br>Persentase | <b>Satuan</b><br>Persen | Detail      | • • • •   | **     | (i) Detail SDSN<br>Kode SDSN<br>No. Indikator<br>Konsep<br>Definisi                                    | SD00975.00.00         -         Konflik Sosial/ Konflik         Perseteruan dan/atau benturan fisik dengan kekerasan antara dua kelompok masyarakat atau lebih yang berlangsung dalam waktu tertentu dan berdampak luas yang mengakibatkan ketidakamanan dan disintegras sosial sehingga mengganggu stabilitas nasional dan menghambat pembangunan nasional.                                                                                                  |
| Menamp<br><b>No</b><br><b>1</b> | Ikan 10 data<br>Kode SDSN<br>SD00975.00.00 | No.<br>Indikator<br>- | Konsep<br>Konflik<br>Sosial/<br>Konflik | Definisi<br>Perseteruan dan/atau benturan fisik<br>dengan kekerasan antara dua kelompok<br>masyarakat atau lebih yang berlangsung<br>dalam waktu tertentu dan berdampak luas<br>yang mengakibatkan ketidakamanan dan<br>disintegrasi sosial sehingga mengganggu<br>stabilitas nasional dan menghambat<br>pembangunan nasional. | Klasifikasi<br>Klasifikasi<br>berdasarkan<br>analisis atau<br>sesuai<br>kebutuhan        | <b>Ukuran</b><br>Persentase | <b>Satuan</b><br>Persen | Detail      |           | **     | (i) Detail SDSN<br>Kode SDSN<br>No. Indikator<br>Konsep<br>Definisi<br>Ukuran                          | SD00975.00.00         -         Konflik Sosial/ Konflik         Perseteruan dan/atau benturan fisik dengan kekerasan antara dua kelompok masyarakat atau lebih yang berlangsung dalam waktu tertentu dan berdampak luas yang mengakibatkan ketidakamanan dan disintegras sosial sehingga mengganggu stabilitas nasional dan menghambat pembangunan nasional.         Persentase                                                                               |
| Menamp                          | Ikan 10 data<br>Kode SDSN<br>SD00975.00.00 | No.<br>Indikator      | Konsep<br>Konflik<br>Sosial/<br>Konflik | Definisi<br>Perseteruan dan/atau benturan fisik<br>dengan kekerasan antara dua kelompok<br>masyarakat atau lebih yang berlangsung<br>dalam waktu tertentu dan berdampak luas<br>yang mengakibatkan ketidakamanan dan<br>disintegrasi sosial sehingga mengganggu<br>stabilitas nasional dan menghambat<br>pembangunan nasional. | Klasifikasi<br>Klasifikasi<br>berdasarkan<br>analisis atau<br>sesuai<br>kebutuhan        | <b>Ukuran</b><br>Persentase | <b>Satuan</b><br>Persen | Detail      | • • • • • | **     | (i) Detail SDSN<br>Kode SDSN<br>No. Indikator<br>Konsep<br>Definisi<br>Ukuran<br>Satuan                | SD00975.00.00         -         Konflik Sosial/ Konflik         Perseteruan dan/atau benturan fisik dengan kekerasan antara dua kelompok masyarakat atau lebih yang berlangsung dalam waktu tertentu dan berdampak luas yang mengakibatkan ketidakamanan dan disintegras sosial sehingga mengganggu stabilitas nasional dan menghambat pembangunan nasional.         Persentase         Persen                                                                |
| Menamp<br><b>No</b><br><b>1</b> | Ikan 10 data<br>Kode SDSN<br>SD00975.00.00 | No.<br>Indikator<br>- | Konsep<br>Konflik<br>Sosial/<br>Konflik | Definisi<br>Perseteruan dan/atau benturan fisik<br>dengan kekerasan antara dua kelompok<br>masyarakat atau lebih yang berlangsung<br>dalam waktu tertentu dan berdampak luas<br>yang mengakibatkan ketidakamanan dan<br>disintegrasi sosial sehingga mengganggu<br>stabilitas nasional dan menghambat<br>pembangunan nasional. | Klasifikasi<br>Klasifikasi<br>berdasarkan<br>analisis atau<br>sesuai<br>kebutuhan        | <b>Ukuran</b><br>Persentase | <b>Satuan</b><br>Persen | Detail      |           | • •    | (i) Detail SDSN<br>Kode SDSN<br>No. Indikator<br>Konsep<br>Definisi<br>Ukuran<br>Satuan<br>Klasifikasi | SD00975.00.00         -         Konflik Sosial/ Konflik         Perseteruan dan/atau benturan fisik dengan kekerasan antara dua kelompok masyarakat atau lebih yang berlangsung dalam waktu tertentu dan berdampak luas yang mengakibatkan ketidakamanan dan disintegras sosial sehingga mengganggu stabilitas nasional dan menghambat pembangunan nasional.         Persentase         Persen         Klasifikasi berdasarkan analisis atau sesuai kebutuhan |

### Ini tampilan ketika klik Publikasi, Data di Sub menu Dokumen

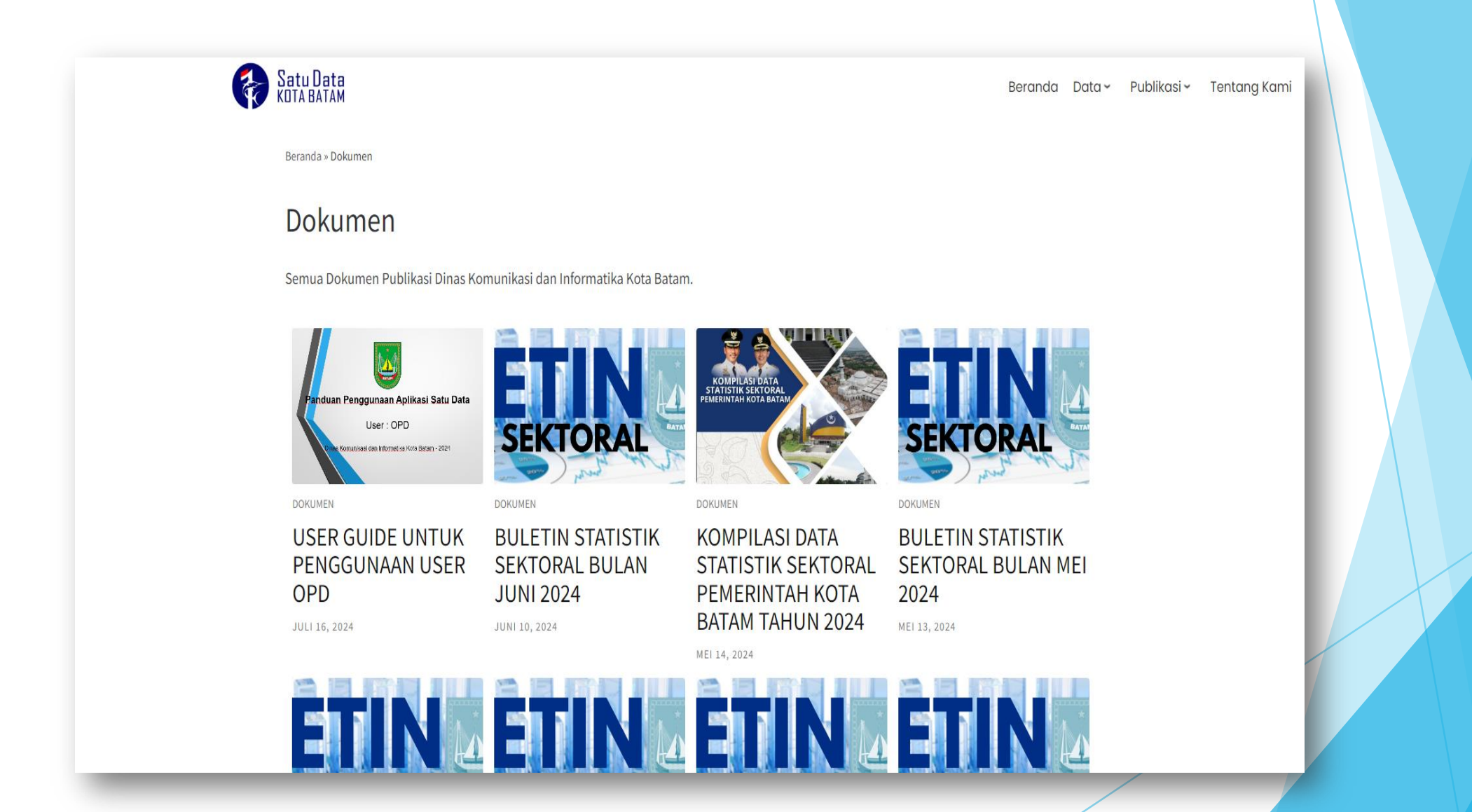

## Ini tampilan ketika klik Publikasi, Data di Sub menu Infografis lalu Pilih Tahun 2019

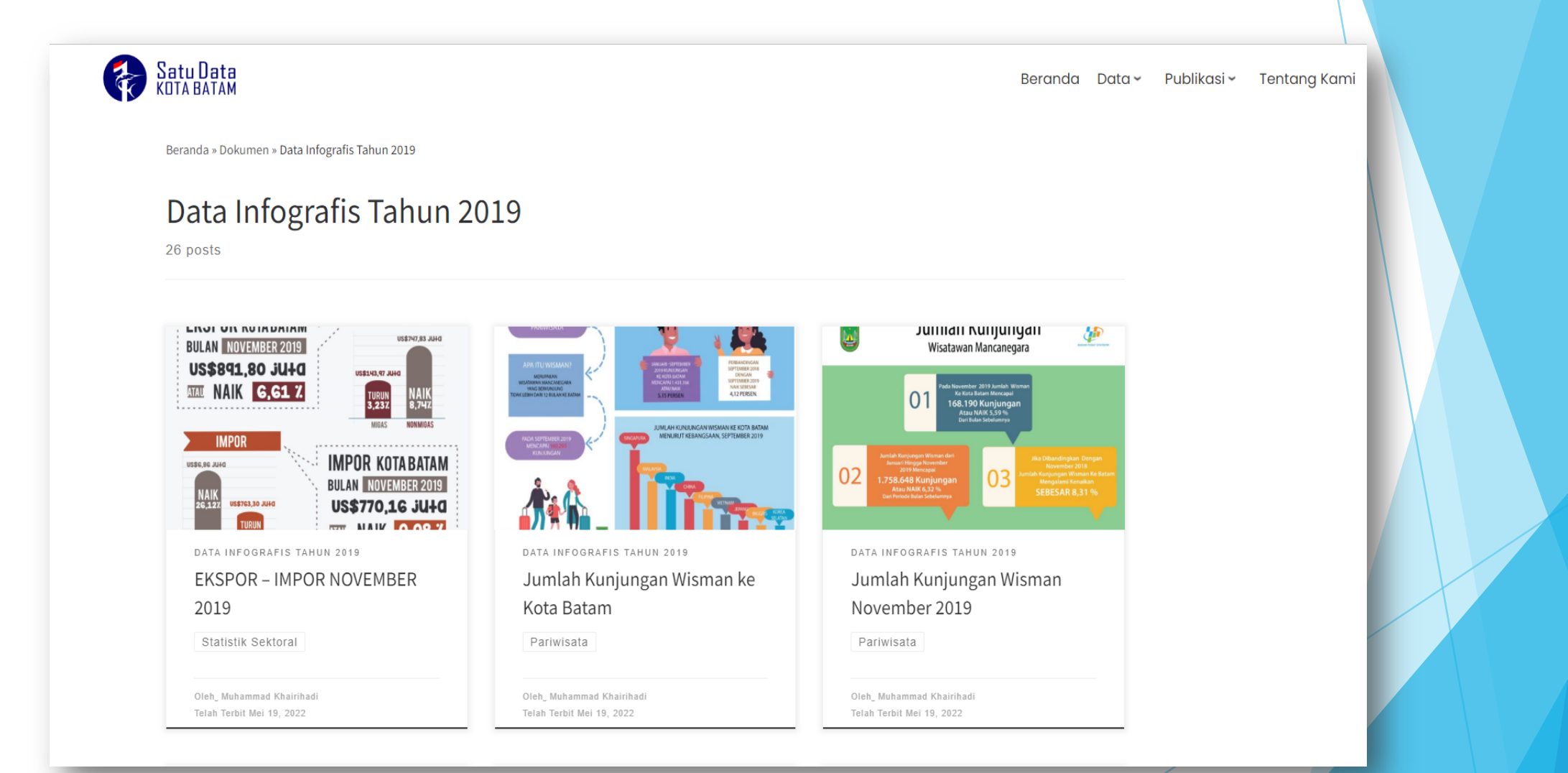

### Ini tampilan ketika klik Tentang Kami

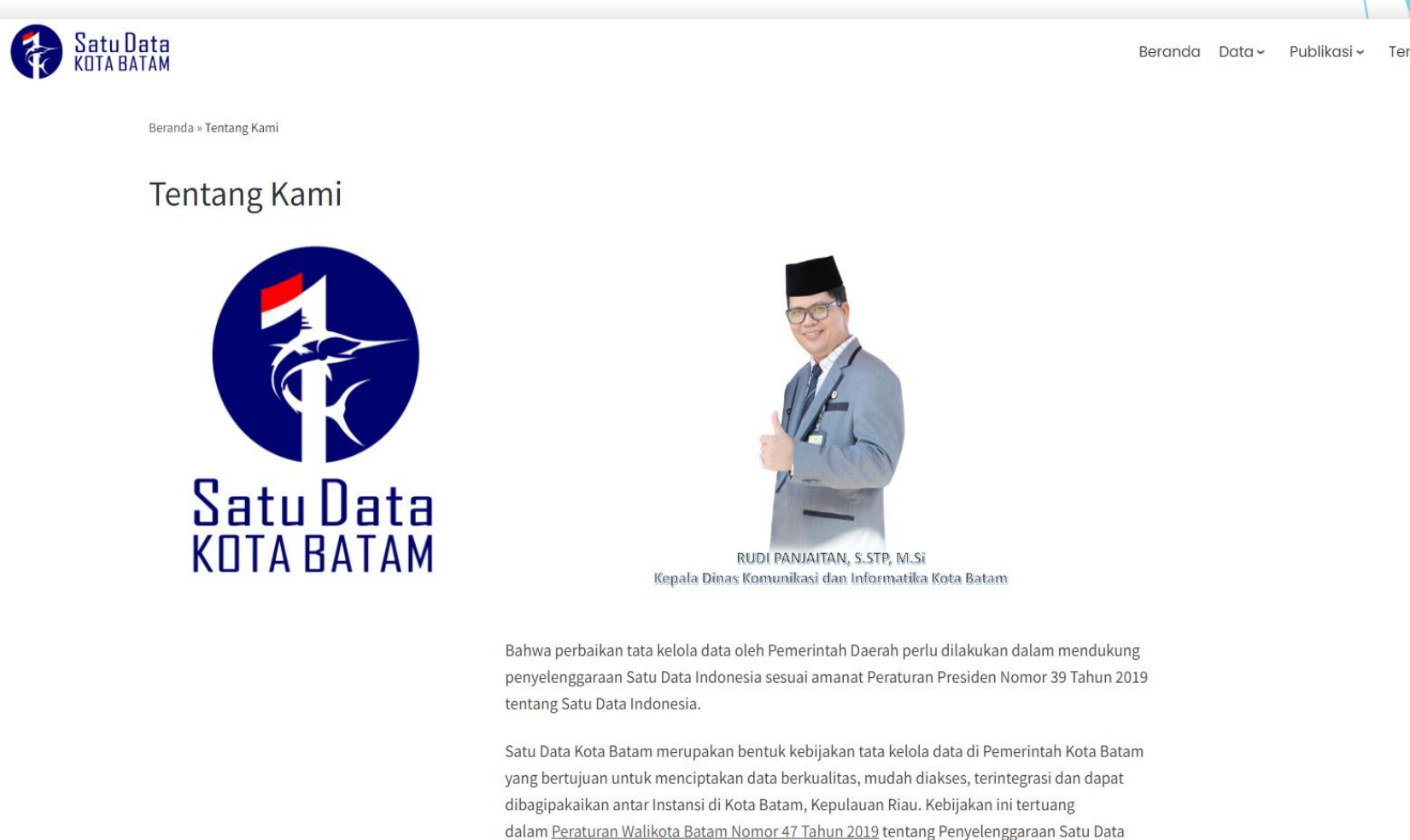

Beranda Data - Publikasi - Tentang Kami